## Navigating the Website (Students)

Once you log into your Flocabulary account, you can navigate to the different parts of the website from the menu at the top of the screen. Login by clicking "Log In with Google."

|                   | Log In                |           | × |
|-------------------|-----------------------|-----------|---|
| Email or username |                       |           |   |
| Username          |                       |           | ] |
| Password          |                       |           |   |
|                   |                       | Forgot?   |   |
|                   |                       |           |   |
|                   | LOG IN                |           | ) |
|                   | or                    |           |   |
| G                 | Log In with Google    | $\supset$ |   |
| ٥                 | Log In with Office365 | $\supset$ |   |
|                   |                       |           |   |

The Flocabulary logo will always bring you back to the home screen.

| Flocabulary Lessons - | Assignments 🔽 - 🔍 | Daisy - 😨 |
|-----------------------|-------------------|-----------|
| - ACT                 |                   |           |

In this article, we will look at how you can navigate your Flocabulary account to:

- Search for Lessons
- Find Assignments
- Access My Classes

## Search for Lessons

You can browse lessons and videos by hovering over Lessons from the menu, or by clicking on any of the lesson tiles from your home screen.

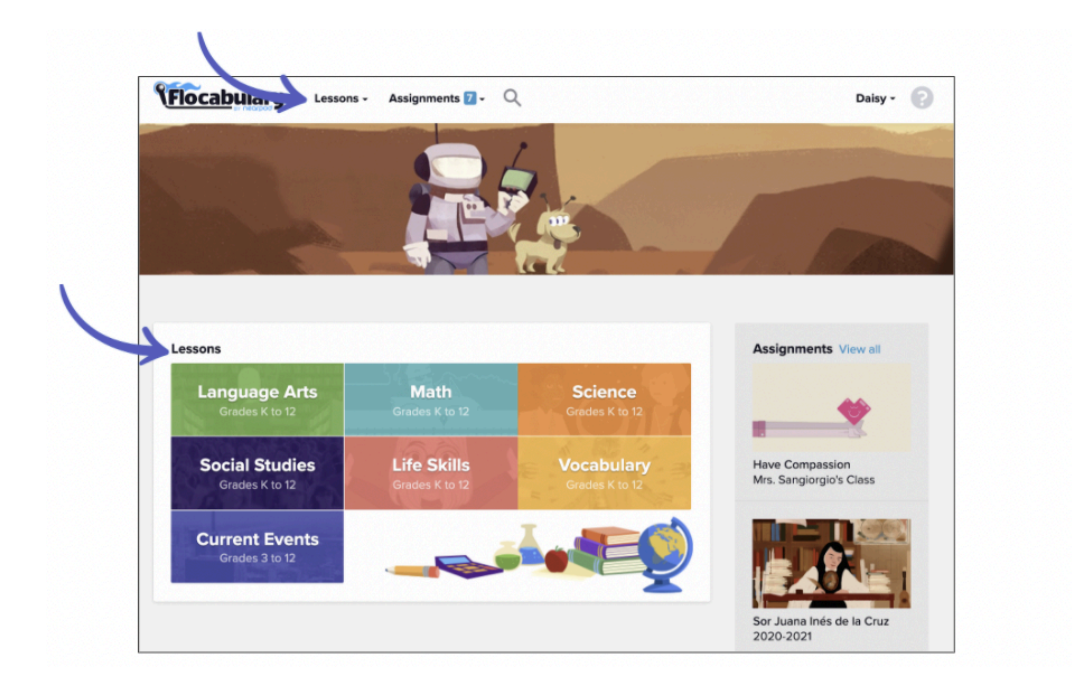

Learn more about searching and browsing for Flocabulary videos.

## **Find Assignments**

You can access your assignments either by hovering over the Assignments tab at the top of the screen or by looking at the list on the right side of the page.

| Flocabulary Lesso                          | Assignments 6 - C      | 2                         | Daisy -              |
|--------------------------------------------|------------------------|---------------------------|----------------------|
| -                                          |                        | 5                         |                      |
|                                            |                        |                           |                      |
|                                            |                        |                           |                      |
|                                            |                        | Line and                  |                      |
|                                            |                        |                           |                      |
| Lessons                                    |                        |                           | Assignments View all |
| Lessons<br>Language Arts<br>Grades K to 12 | Math<br>Grades K to 12 | Science<br>Gredes K to 12 | Assignments View all |

## My Classes

You can access your classes and profile by hovering over your name in the top right corner and selecting "My Classes" or "My Profile".

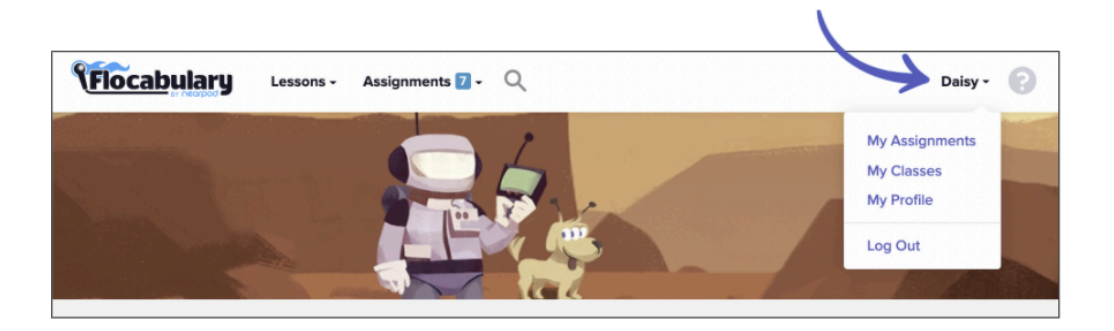

In the My Classes section, you will see all of the classes that you are currently enrolled in. Click on either the "Assignments" button to view all current assignments that haven't been completed, or click on "Results" to see how you scored on completed assignments for any of your classes.

| Flocabulary Lessons -     | Assignments 🔽 - 🔍                        | Daisy -                |
|---------------------------|------------------------------------------|------------------------|
| My Assignments My Classes | /ly Profile                              | Join a Class           |
| My Classes                | Mrs. Sangiorgio's Class<br>Teacher: Demo | Assignments<br>Results |
|                           | Merv's Demo Group<br>Teacher: Jenkins    | Assignments<br>Results |